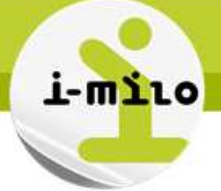

# **Extraire une date**

## ETAPES NECESSAIRES

#### Méthode numéro 1 :

Au moment de la création de l'analyse, modifier la formule d'affichage du champ date pour faire une extraction de la date.

#### Méthode numéro 2 :

Au moment de la création de l'analyse, faire une jointure entre la dimension Temps et la dimension de l'objet étudié.

Attention, dans la dimension Temps, il existe la notion de date de début et de date de fin. Il faut donc bien choisir les éléments.

## EXEMPLE sur la méthode numéro 1

### Cas d'usage : rechercher l'historique des adresses

Lorsqu'on souhaite utiliser un champ date et n'afficher qu'un élément (année, mois, ...), il est possible de modifier la formule d'affichage de ce champ.

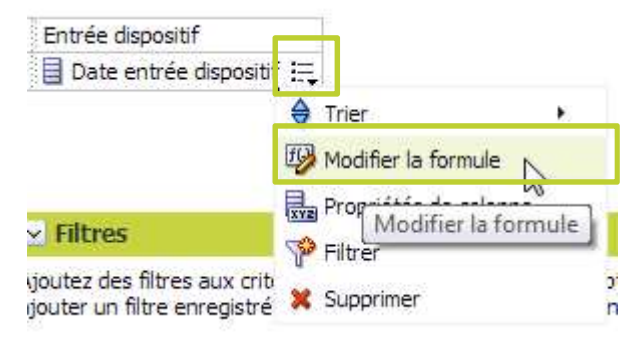

Il est alors possible de saisir une formule directement, ou de sélectionner des fonctions d'affichage.

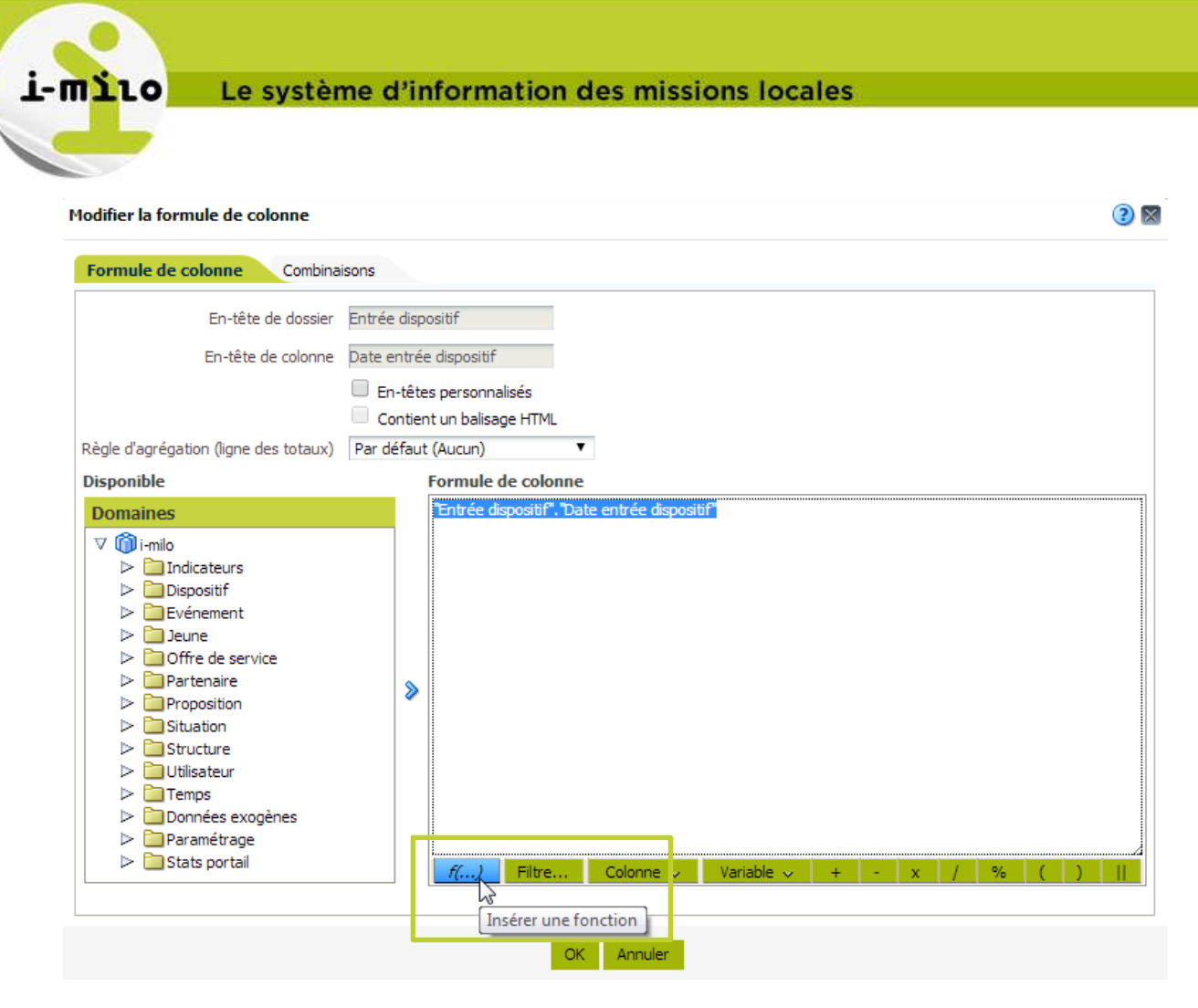

Toutes les fonctions apparaissent. Sélectionner alors le répertoire « Calendrier / Date », puis YEAR pour afficher l'année, MONTH pour afficher le mois, et/ou QUARTER pour afficher le trimestre.

| ∇ □ Fonctions ▲            |                                                      |
|----------------------------|------------------------------------------------------|
| Agrégation                 |                                                      |
| Agrégation en cours d'exéc |                                                      |
| 🗁 🚞 Chaîne                 |                                                      |
| 🗅 🚞 Math                   |                                                      |
|                            |                                                      |
| Current_Date               |                                                      |
| Current_Time               |                                                      |
| Current_TimeStamp          |                                                      |
| Day_of_Quarter             |                                                      |
| DayName                    | Formule de colonne                                   |
| DayOfMonth                 | YEAR ("Entrée dispositif", "Date entrée dispositif") |
|                            |                                                      |

Dans les critères de l'analyse, le champ se met à jour :

| Ent | trée dispositif                |    |
|-----|--------------------------------|----|
|     | EXTRACT( YEAR FROM Date entrée | E, |

Le résultat de la requête permet alors d'afficher uniquement l'année de la date.

Date de dernière mise à jour : 10/04/2014

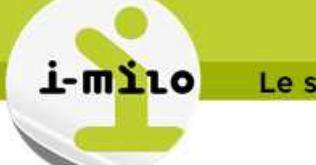

#### EXEMPLE sur la méthode numéro 2

#### Cas d'usage : afficher l'année, le mois, ou le trimestre pour un champ date.

Lorsqu'on affiche un champ date, on a par défaut l'objet date dans son intégralité. Le résultat affiché est donc un tableau composé de dates.

|                            | Date entrée dispositif |
|----------------------------|------------------------|
|                            | 05/03/1998             |
|                            | 01/04/1998             |
|                            | 22/12/1998             |
|                            | 28/01/1999             |
| E Train for disconsist     | 12/02/1999             |
| Entree dispositif          | 04/06/1999             |
| 📒 Date entrée dispositif 🚝 | 17/11/1999             |

Pour obtenir l'affichage de l'année, du mois, ou du trimestre de la date, au moment de la création de l'analyse, il faut rajouter les éléments correspondant de la dimension Temps.

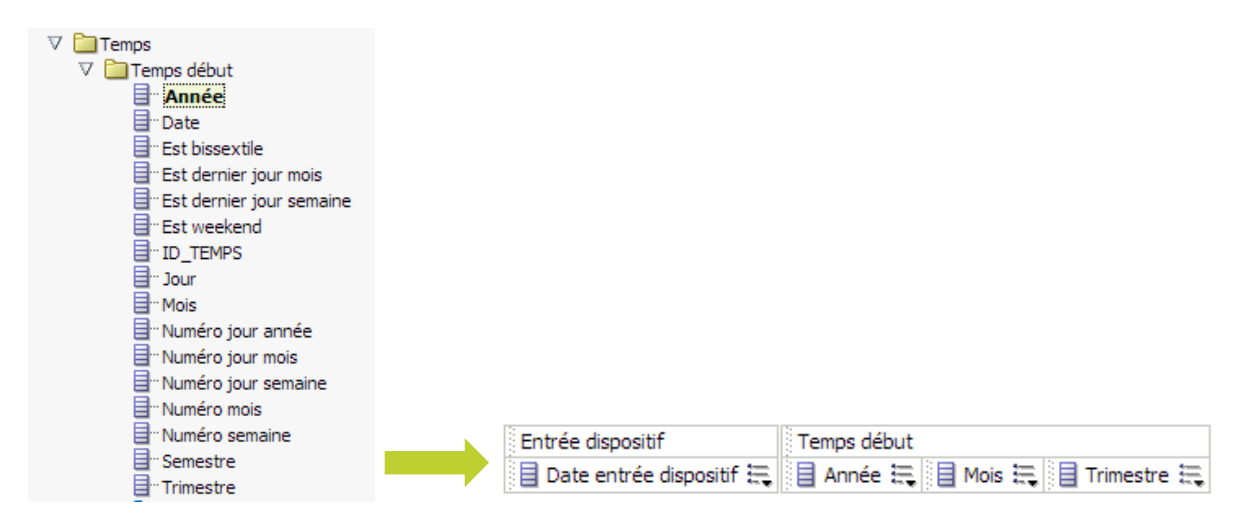

Le résultat obtenu permet donc d'afficher la date, l'année, le mois et le trimestre :

| Date entrée dispositif | Année | Mois     | Trimestre |
|------------------------|-------|----------|-----------|
| 05/03/1998             | 1998  | Mars     | 1         |
| 01/04/1998             | 1998  | Avril    | 2         |
| 22/12/1998             | 1998  | Decembre | 4         |
| 28/01/1999             | 1999  | Janvier  | 1         |
| 12/02/1999             | 1999  | Fevrier  | 1         |
| 04/06/1999             | 1999  | Juin     | 2         |

Pour supprimer l'affichage de la date et garder uniquement l'Année, le Mois, ou le Trimestre, il faut éditer la vue depuis l'onglet résultat.

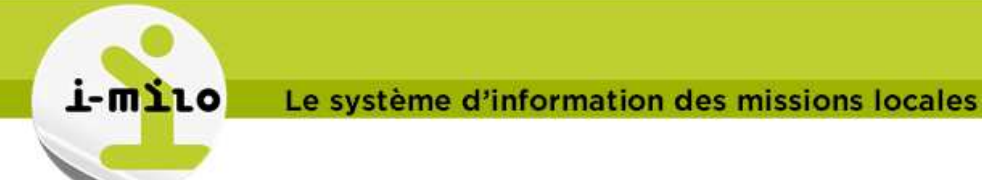

| M | lise en page compos    | ée    |          |           |      |              |
|---|------------------------|-------|----------|-----------|------|--------------|
|   | Titre                  |       |          | •         | ×    |              |
|   | Table                  |       |          | •         | ×    |              |
|   | Date entrée dispositif | Année | Mois     | Trimest N | lodi | ifier la vue |
|   | 05/03/1998             | 1998  | Mars     | 1         | *    |              |
|   | 01/04/1998             | 1998  | Avril    | 2         |      |              |
|   | 22/12/1998             | 1998  | Decembre | 4         |      |              |
|   | 28/01/1999             | 1999  | Janvier  | 1         |      |              |

### Puis choisir de masquer la colonne :

| 100/07/2001                      | 00413-3I-E 1 01 1                 |      |
|----------------------------------|-----------------------------------|------|
| ✓ Mise en page<br>Sections ≥ 312 | Formater les en-têtes             |      |
|                                  | Formater les valeurs d'indicateur | éme  |
| Table w                          | Masqué N                          |      |
|                                  | Règle d'agrégation ►              | _    |
| Colonnes et indicate             | Dupliquer la couche               |      |
| Entrée dispositif                | Enlever la colonne                |      |
| Date entrée disposit             | F 🔜 🗵 🔒 Année 🖳 🗵 🔒 Mois 🖳 🗵      | ∎ Tr |

Il ne reste donc plus que les valeurs désirées.

| Année | Mois     | Trimestre |   |
|-------|----------|-----------|---|
| 1998  | Mars     | 1         | * |
| 1998  | Avril    | 2         |   |
| 1998  | Decembre | 4         | _ |
| 1999  | Janvier  | 1         |   |
| 1999  | Fevrier  | 1         |   |
| 1999  | Juin     | 2         |   |
| 1999  | Novembre | 4         |   |

## Variante : utiliser la hiérarchie de la dimension Temps

En utilisant directement l'attribut « Hiérarchie Temps Début », on a tous les éléments de la dimension Temps.

| Entrée dispositif          | Temps début                   |
|----------------------------|-------------------------------|
| 目 Date entrée dispositif 🗮 | न् 🗣 Hiérarchie Temps Début 🗮 |
|                            | 😼 🛄 Total 🗮                   |
|                            | 🗖 Année 🗮                     |
|                            | Semestre 🚍                    |
|                            | Trimestre 🔚                   |

Lorsque les résultats sont affichés, il est alors possible de dérouler toute la hiérarchie en cliquant sur les flèches :

Н

Date de dernière mise à jour : 10/04/2014

| Date entrée dispositif | Hiérarchie Temps Début |   |
|------------------------|------------------------|---|
| 05/03/1998             | ⊽Total                 | 4 |
|                        | 7 1998                 |   |
|                        | ⊽1                     | - |
|                        | ⊽1                     |   |
|                        | ∀Mars                  |   |
|                        | 05/03/1998             |   |
| 01/04/1998             | ⊳Total v3              |   |
| 22/12/1998             | ▷ Total                |   |

Date de dernière mise à jour : 10/04/2014